# 2023 年度 "楚怡杯"湖南省职业院校技能竞赛 赛项规程

## 一、赛项名称

- 1. 赛项名称: 物联网技术应用与维护
- 2. 赛项组别:中职组
- 3. 赛项归属: 电子与信息大类

## 二、竞赛内容

## 1. 竞赛内容概述

本赛项要求选手根据物联网项目需求,利用专业工具安装调试硬件设备,建 立并管理物联网工程的网络环境,部署安装软件系统,配置物联网平台,辅助开 发、调试和维护物联网应用。要求选手在规定时间内,根据物联网应用场景要求 完成竞赛任务,通过对物联网系统相关硬件设备及软件系统的操作,构建真实的 物联网工作场景,考察选手的物联网技术应用综合技能,突出对选手应变能力的 考核。

#### 2. 竞赛任务

#### 任务一: 物联网设备安装与调试

根据项目要求,完成设备选型,安装调试物联网工程项目中的硬件设备,如 各类传感器、执行器、自动识别终端、传感网络模块等,进行电路装配、工程布 线、设备检测及设置。

#### 任务二: 物联网网络搭建与配置

根据项目要求,搭建物联网工程网络,并对各终端设备的有线网络、无线网 络进行连接和配置。

#### 任务三:物联网软件部署与系统集成

根据项目要求,进行部署物联网软件系统,包括对服务系统、PC 客户端应用、移动端软件、网关系统及平台系统的部署和配置。

#### 任务四:物联网平台运行维护

根据项目要求,运行维护物联网平台,定时完成设备及软件系统巡检,排查 物联网应用服务、运行环境、数据库、网络及硬件等故障,解决程序运行中存在 的问题。

#### 任务五:物联网应用辅助开发

根据项目要求,辅助开发物联网应用,检测和处理传感网络数据,完成物联 网传感数据、设备状态、分布状况及历史数据等内容展示。

## 三、竞赛方式

2人团体赛。

## 四、竞赛时量

240分钟

### 五、名次确定办法

按照竞赛成绩从高到低排序确定名次,不设并列名次。如出现参赛队总分相

同情况,按照任务一、任务二、任务三、任务四、任务五顺序的得分高低排序,即总成绩相同的情况下比较任务一的成绩,任务一成绩高的排名优先;如果任务一成绩也相同,则按任务二的成绩进行排名,以此类推完成相同成绩的排序。如果一、二、三、四、五各任务分值均相同,则查看文档撰写规范、职业素养的分值进行排序。

## 六、评分标准与评分细则

## 1. 评分标准

本赛项满分100分,总成绩为物联网设备安装与调试、物联网网络搭建与配置、物联网软件部署与系统集成、物联网平台运行维护、物联网应用辅助开发得 分之和。具体分值见下表

| 序号 | 名 称              | 分值  |
|----|------------------|-----|
| 1  | 任务一 物联网设备安装与调试   | 25  |
| 2  | 任务二 物联网网络搭建与配置   | 15  |
| 3  | 任务三 物联网软件部署与系统集成 | 15  |
| 4  | 任务四 物联网平台运行维护    | 20  |
| 5  | 任务五 物联网应用辅助开发    | 25  |
|    | 总分               | 100 |

## 2. 评分细则

| 考核<br>环节           | 考核内容            | 配分   | 备注(供参考,具体评分细则以具体命题为准)                                                                                                    |  |
|--------------------|-----------------|------|----------------------------------------------------------------------------------------------------|--|
| 任<br>              | 物联网设备的安装<br>和部署 | 14 分 | 检查所安装设备。 <ol> <li>中间面板正面安装有线槽</li> <li>中间面板正面未安装线槽, 扣 0.5分;</li> <li>设备选型与安装区域正确</li> <li>每1个设备未安装, 扣 0.25分;</li> <li>每1个设备安装区域错误, 扣 0.25分;</li> <li>每1个设备选型错误, 扣 0.25分;</li> <li>每1个设备选型错误, 扣 0.25分;</li> </ol> |  |
| 设备<br>安装<br>与<br>试 | 感知及识别设备的<br>使用  | 1分   | 识别错误不得分。                                                                                                    |  |
|                    | 感知及识别设备的<br>使用  | 2分   | 根据打印小票和相应内容进行评分。                                                                                                    |  |
|                    | LED 屏幕配置调试      | 3分   | 根据网络摄像头拍摄和相应截图内容进行评分                                                                                                    |  |
| Ī                  | UHF 射频读写器的配置    | 2分   | 正确读取数据被红色圈出,加2分                                                                                                    |  |
|                    | 职业素养            | 3分   | <ol> <li>1)赛位区域地板、桌面等处卫生,得1分;</li> <li>2)工具还原规整、设备摆放工整、设备手提箱的规整,得1分;</li> <li>3)工位设备安装整齐、设备部件均匀排布、布线合理美观,得1分;</li> </ol>                                                                                         |  |
| 任务<br>二:物          | 局域网络的连接部<br>署   | 4分   | 1)路由器配置正确,加2分<br>2)局域网各设备 IP 配置正确,加1分                                                                                                    |  |

| 联网                                                                                                 |                 |    | 3)串口配置正确,加1分                                                                                                  |  |
|----------------------------------------------------------------------------------------------------|-----------------|----|----------------------------------------------------------------------------------------------------|--|
| 网络<br>搭建<br>与配                                                                                     | 网络设备的配置         | 7分 | 根据网络列表、串口服务器故障解决方法、网络摄像头、超高频 RFID、移动终端摄像头等进行判分。                                                               |  |
| 置                                                                                                  | 流程图绘制           | 4分 |                                                                                                    |  |
| 任务<br>三:物                                                                                          | 应用软件部署与配<br>置   | 4分 | 1)数据库配置并截图正确,加2分;<br>2)数据库语句编写正确,加2分。                                                                         |  |
| 联网<br>软件<br>部署                                                                                     | 物联网应用系统部<br>署   | 9分 | 根据物联网系统部署与配置、云平台应用场景设计进行判分。                                                                                   |  |
| 与系<br>与系<br>成                                                                                      | 环境云的应用          | 2分 | 设备传感器列表配置正确,加2分                                                                                               |  |
| 任务     系统故障       任务     物联网操作       空维护     物联网操作       平台     物联网运       指定     物联网运       数据库系统 | 系统故障处理          | 4分 | <ol> <li>1)禁止工作台计算机访问端口,加2分;</li> <li>2)跟踪命令正确,加2分;</li> </ol>                                                |  |
|                                                                                                    | 物联网操作系统安<br>全维护 | 4分 | 1) SSH 登录 Ubuntu 系统成功,加1分;<br>2) 各项操作命令正确,加3分;                                                                |  |
|                                                                                                    | 物联网运行环境维<br>护   | 8分 | <ol> <li>1)能安装数据库成功,加2分;</li> <li>2)操作命令正确,加2分;</li> <li>3)Navicat 配置成功,加2分;</li> <li>4)创建表成功,加2分。</li> </ol> |  |
|                                                                                                    | 数据库系统维护         | 4分 | 1)视图语句编写正确,加2分;<br>2)触发器语句编写正确,加2分。                                                                           |  |
| 任务                                                                                                 | Axure 绘图        | 5分 | 界面设计正确、美观大方,能够实现查询,加5分。                                                                                       |  |
| 五:物<br>联网                                                                                          | 应用系统开发          | 7分 | 基于 LoRa、NB-IoT 或其它模块进行系统开发,界面设计正确,能实现相应的功能,加7分。                                                               |  |
| 应用<br>辅助                                                                                           | andriod 开发      | 7分 | 界面设计正确、能够实现功能,访问数据库,存储数据正确,加7分。                                                                               |  |
| 开发                                                                                                 | CC2530 开发       | 6分 | 按键控制 LED 灯闪烁,实现功能,加6分。                                                                                        |  |

注:命题专家组可根据实际情况适当调整各项任务的分值。

## 七、赛项相关设施设备技术参数

## 1. 硬件环境

(1) 硬件

| 序号 | 设备名称       | 单位 | 数量 |
|----|------------|----|----|
| 1  | 物联网平台      | 套  | 1  |
| 2  | 物联网工具箱及耗材包 | 套  | 1  |
| 3  | 工作台        | 张  | 2  |
| 4  | 计算机        | 台  | 2  |

### (2) 计算机最低配置如下:

| CPU | 2.1GHz 以上处理器   |
|-----|----------------|
| 内存  | 2G 以上          |
| 硬盘  | 30G 以上         |
| 端口  | 至少1个串口,2个USB接口 |

## 2. 软件环境

| 序号 | 类型   | 描述     |                                |
|----|------|--------|--------------------------------|
| 1  | 操作系统 | 计算机    | Windows 10<br>Ubuntu18.04及以上版本 |
|    |      | 移动互联终端 | Android 5.0 及以上版本              |
|    |      | 手持 PDA | Android 5.0 及以上版本              |

|   |      | IIS10. 0                        |
|---|------|---------------------------------|
| 2 |      | .NetFramework 4.5               |
|   |      | Android SDK                     |
|   | 运行环境 | Microsoft SqlServer 2008R2      |
|   |      | Office 2010 及以上版本               |
|   |      | Axure RP 8                      |
|   |      | MySQL 5.7                       |
|   | 开发环境 | Visual Studio 2015              |
|   |      | VS code 1.52                    |
|   |      | Android Studio 3.2              |
| 3 |      | IAR Embedded Workbench for 8051 |
|   |      | Keil uVision5                   |
|   |      | Microsoft Visio 2016            |
|   |      | Eclipse 集成开发环境                  |
| 4 | 应用软件 | 调试软件包、网络扫描、侦听工具、串口调试助手等         |

备注:具体设备由赛点提供。

## 八、选手须知

1. 选手自带工(量) 具及材料清单

无需选手自带工具。

#### 2. 主要技术规范及要求

竞赛项目行业、职业技术标准如下表:

| 序号 | 标准号                  | 中文标准名称                   |
|----|----------------------|--------------------------|
| 1  | LD/T81.1-2006        | 职业技能实训和鉴定设备技术规范。         |
| 2  | GB/T 33474-2016      | 物联网参考体系结构                |
| 3  | ISO/IEC 29182-5-2013 | 信息技术-传感器网络: 传感器网络参考体系结构。 |
| 4  | GB/T 34068-2017      | 物联网总体技术智能传感器接口规范         |

## 3. 选手注意事项

1) 各参赛队应在竞赛开始前一天规定的时间段进入赛场熟悉环境。

2)每个参赛队指定一名选手在选手会议上抽取场次签。

3)参赛选手按场次提前 30 分钟达到赛场检录地点,凭身份证、学生证、参 赛证"三证"检录并抽取工位号进入赛场。

4)参赛选手不得穿戴有学校标志的工作服或校服进入赛场,也不得以任何 方式透露参赛学校和个人信息,如有违反则取消参赛资格。

5)参赛选手不允许携带任何书籍和其他纸质资料(相关技术资料的电子文档由组委会提供),不允许携带通讯工具和存储设备(如U盘)。竞赛委员会统一提供计算机以及应用软件。

6)比赛期间,不允许参赛队员接受指导教师的指导。

7)参赛选手入场后,应与赛场工作人员共同确认操作条件及设备状况,确 认材料、工具等。竞赛期间参赛选手原则上不得离开比赛场地。凡在竞赛期间提 前离开的选手,当天不得返回赛场。

8) 竞赛时,各参赛队自行决定分工、工作程序和时间安排。选手在接到开 赛信号后才能启动操作设备。在指定工位上完成竞赛项目,严禁作弊行为。

9) 竞赛期间,选手饮水等由赛场统一提供,不得自带。选手休息、饮食或 如厕时间均计算在比赛时间内。

10)参赛选手应严格遵守赛场规章、操作规程和工艺准则,保证人身及设备 安全,接受裁判员的监督和警示,文明竞赛。

11) 竞赛过程中,因操作失误或安全事故不能进行比赛的(例如因线缆连接

发生短路导致赛场断电、造成设备不能正常工作),现场裁判员有权中止该队比赛。由于选手错误操作造成的设备损坏故障,需要承担赔偿。

12) 在竞赛中如遇非人为因素造成的设备故障, 经裁判员确认后, 可向裁判 长申请补足排除故障的时间。

13)参赛团队应在规定时间内完成任务书要求的内容,任务实现过程中形成 的文件资料必须存储到 U 盘的指定位置,未存储到指定位置的文件均不得分。

## 4. 竞赛直播

1)赛点提供全程无盲点录像。

2) 可在赛点指定区域通过网络监控观摩比赛。

## 九、样题(竞赛任务书)

## 2023 年度"楚怡杯"湖南省职业院校技能竞赛 中职组电子与信息类物联网技术应用与维护赛项

[时量: 240分钟,试卷号: ]

(样卷)

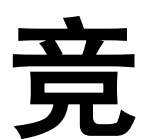

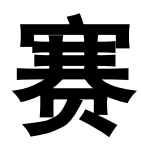

任

务

书

场次号:\_\_\_\_\_ 机位号(工位号、顺序号):\_\_\_\_。

## 2022年11月 日

## 注意事项

一、竞赛任务概述

本赛项包括物联网设备安装与调试、物联网网络搭建与配置、物联网软件 部署与系统集成、物联网平台运行维护、物联网应用辅助开发 5 个竞赛任务, 各任务分值分别为 25 分、15 分、15 分、20 分、25 分,本赛项满分为 100 分。

二、注意事项

1. 完成竞赛任务,所有操作符合安全操作规范,注意用电安全;

2. 实训工位、工作台表面整洁,工具摆放、导线头等处理符合职业岗位要求;

3. 遵守赛场纪律, 尊重赛场工作人员, 爱惜赛场设备、器材;

 4. 在完成竞赛过程中,因操作不当导致设备破坏性损坏或造成事故,视情 节扣 10-20 分,情况严重者取消比赛资格,并赔偿设备;

5. 衣着不整、污染赛场环境、扰乱赛场秩序、干扰裁判工作等不符合职业 规范的行为,视情节扣 5-10 分,情节严重者取消竞赛资格;

6. 参赛团队应在规定时间内完成任务书要求的内容,任务实现过程中形成的文件资料必须存储到U盘的指定位置,未存储到指定位置的文件均不得分;

7. 设备的安装配置请严格按照任务书的要求及工艺规范进行操作;

8. 比赛前选手需核对比赛用器材和设备。比赛过程中,选手若认定设备或器件有故障可向裁判员提出更换;如器件或设备经测定完好属误判时,器件或设备的认定时间计入比赛时间;如果器件或设备经测定确有故障,则当场更换设备,此过程中(设备测定开始到更换完成)造成的时间损失,在比赛时间结束后,酌情对该小组进行相应的时间延迟补偿;

9. 比赛过程中由于人为原因造成器件损坏,这种情况器件不予更换;

10. 比赛过程中不能带移动设备或资料进竞赛现场;

11. 在裁判组宣布竞赛结束后,请选手立即停止对竞赛设备与计算机的任何 操作。

## 2023 年度 "楚怡杯"湖南省职业院校技能竞赛 中职组信息类物联网技术应用与维护赛项 竞赛任务

## 元灾口之

### 任务一:物联网设备安装与调试

\*注: 根据要求完成相应的任务,本任务的结果文件需保存到 U 盘提交资料的"任务一"文件夹下,若没有该文件夹,则需参赛选手自行创建该文件夹。

1. 物联网设备的安装和部署

按照下图,选择合适的设备安装到物联网设备搭建平台的正面, 要求设备安装工艺标准、正确,设备安装位置工整、美观,连线整洁 工整美观。

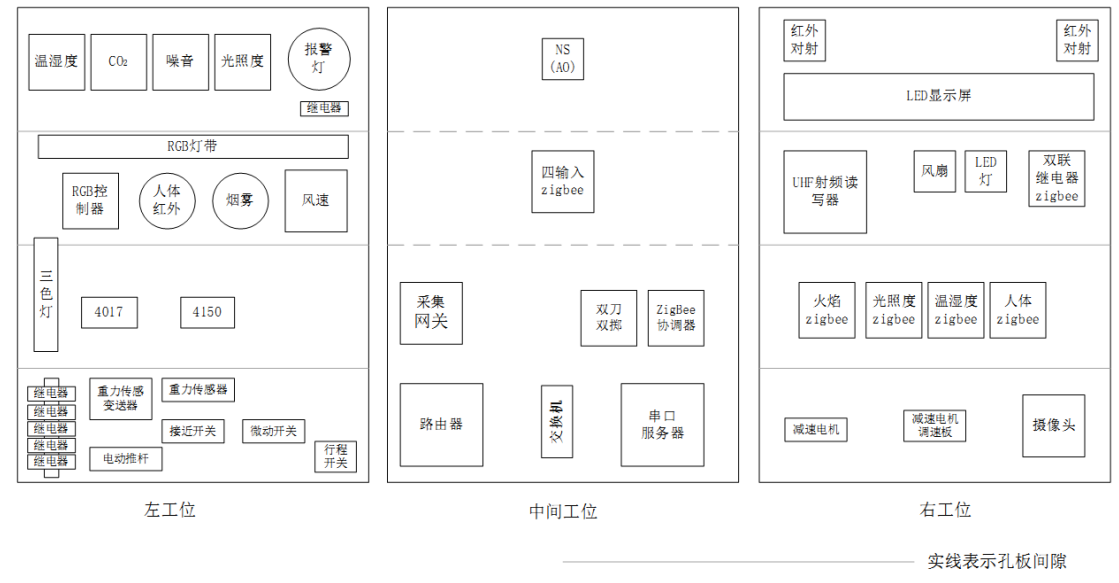

-- 虚线表示线槽

将低频读写器、高频读写器、UHF 桌面发卡器、扫描枪等放到 服务器电脑的桌面上并通过 USB HUB 连接到服务器电脑上、打印 机放到工作站的桌面上并与工作站电脑连接好相关数据线。

2. 感知层设备的安装与配置

备注:下面表格仅供参考,接入设备以本任务书中要求安装的为 准。

|             | VIN | 温湿度传感器   |
|-------------|-----|----------|
|             |     | 二氧化碳变送器  |
|             |     | 光照传感器    |
| ADAIVI-4017 |     | 噪音传感器    |
|             |     | 风速传感器    |
|             |     | 重力传感器    |
| ADAM-4150   | DI  | 开关量烟雾探测器 |

|    | 人体红外开关    |
|----|-----------|
|    | 红外对射      |
|    | 接近开关      |
|    | 行程开关      |
|    | 微动开关      |
|    | 警示灯       |
|    | 风扇        |
|    | LED 灯     |
| DO | 电动推杆 (前进) |
|    | 电动推杆 (后退) |
|    | 三色灯 (红)   |
|    | 三色灯(绿)    |
|    | 三色灯(黄)    |

注: ADAM 设备直接连接中心网关的 RS485 接口,上报云平台。

3. ZigBee 模块的烧写与配置

请参赛选手参考下表所给定的参数配置任务要求,根据任务要求 完成对主控器、传感器模块、继电器模块的参数配置。

| 设备           | 参数           | 值     |
|--------------|--------------|-------|
|              | 网络号(PanID)   | 自行设定  |
| 所有模块         | 信道号(Channel) | 自行设定  |
|              | 序列号          | 自行设定  |
| 化咸坚枯         | 传感器类型        | 对应传感器 |
| 传您命候坏        | 波特率          | 38400 |
| 协调器/采集网<br>关 | 波特率          | 38400 |
| 双联继电器        | 波特率          | 9600  |

4. 感知及识别设备的安装与使用

请选手安装好热敏票据打印机并根据以下任务要求完成相关操

## 任务要求:

作。

▶ 使用识别设备识别下图一维码对应的值。

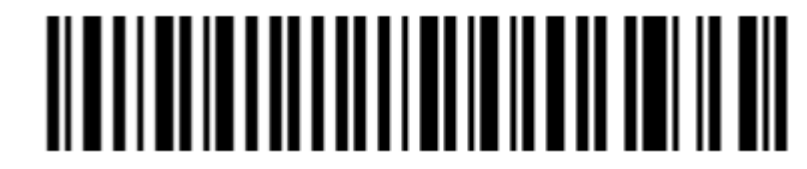

> 将一维码对应的值生成二维码

▶ 使用热敏票据打印机将二维码打印出来,不用撕下。

完成以上任务后请做以下步骤:

◆将识别出来的一维码值保存到 U 盘提交资料中"任务一\任务

结果文档.docx"的第1条。

◆将生成的二维码图片保存到 U 盘提交资料中"任务一\任务结 果文档.docx"的第 2 条。

5. LED 屏幕配置调试

请选手根据任务要求,完成 LED 屏幕的调试并提交相关材料。

任务要求:

▶ 使用 LED 调试软件,在 LED 显示屏上输出"IOT+两位工位号" (不足两位前面补 0,如工位号为 5,则为 IOT05),要求:反色显示 文字。

完成以上任务后请做以下步骤:

◆使用摄像机将 LED 显示屏显示的内容拍摄下来,保存到 U 盘 提交资料中"任务一\任务结果文档.docx"的第3条。要求拍摄内容 清晰、完整。

6.UHF 射频读写器的配置

请选手根据任务要求,完成 UHF 射频读写器的调试并提交相关 材料。

任务要求:

▶ 使用 UHF 射频读写器调试工具读取超高频标签 Epc 号数据。
完成以上任务后请做以下步骤:

◆使用红色矩形圈出接收区中表示 EPC 号的数据位置,要求精 准圈出并截图,保存到 U 盘提交资料中"任务一\任务结果文档.docx" 的第4条。

7. 职业素养

在项目施工过程中需要安全可靠地选择、使用工具,正确的选择 设备,安装稳固、设备部件均匀排布、设备对齐、间距相等、整齐美 观;布线合理、所有线都装入线槽。施工完成后需对地板卫生进行打 扫、对桌面进行整理、对工具设备进行还原。

任务要求:

▶ 赛位区域地板、桌面等处卫生打扫。

▶ 使用的工具还原规整、设备摆放工整、设备手提箱的规整等。

▶ 工位设备安装整齐、设备部件均匀排布、布线合理美观等。

任务二: 物联网网络搭建与配置

\*注:根据要求完成相应的任务,本任务的结果文件需保存到 U 盘提交资料的"任务二"文件夹下,若没有该文件夹,则需参赛选手自行创建该文件夹。

1. 路由器的配置

请参赛选手完成无线路由器的相关配置,如果无法进入路由器管 理界面需自行将路由器重置成出厂设置,再访问管理地址并重新设定 管理密码后,方可进入管理界面,现场将提供一根专门的网线用于连 接到云平台。

| 网络配置项        | 配置内容            |
|--------------|-----------------|
| 网络设置         |                 |
| WAN 口连接类型    | 固定 IP 地址        |
| IP 地址        | 192.168.0.【工位号】 |
| 子网掩码         | 255.255.255.0   |
| 网关           | 192.168.0.254   |
| 无线设置         |                 |
| 无线网络名称(SSID) | IOT+【两位工位号】     |
| 无线密码         | 任意设定            |
| 局域网设置        |                 |
| LAN 口 IP 设置  | 手动              |
| IP 地址        | 172.16.【工位号】.1  |
| 子网掩码         | 255.255.255.0   |

任务要求:

▶将路由器、交换机、服务器、工作站、串口服务器、摄像头、物联网网关等设备组成局域网,并确保整个网络畅通。

完成以上任务后请做以下步骤:

◆将路由器上网设置的界面截图,保存到U盘提交资料中"任务 二\任务结果文档.docx"的第1条。

◆将路由器 LAN 口设置的界面截图,保存到 U 盘提交资料中"任务二\任务结果文档.docx"的第 2 条。

◆请将路由器无线网络名称设置进行截屏,保存到 U 盘提交资料 中"任务二\任务结果文档.docx"的第3条。

◆打开浏览器,进入物联网云平台首页界面截图,保存到 U 盘提 交资料中"任务二\任务结果文档.docx"的第4条。

2. 局域网各设备 IP 配置

请选手按照下表的内容设置设备的 IP 地址、子网掩码、网关地 址等的设定,各设备网络接口方式自行设定,并确保整个网络畅通。

| 设备名称     | 配置内容                      | 备注          |
|----------|---------------------------|-------------|
| 服务器      | IP 地址: 172.16.【工位号】.11    |             |
| 工作站      | IP 地址: 172.16.【工位号】.12    |             |
| 网络摄像头    | IP 地址: 172.16.【工位号】.13    |             |
| 移动互联     | ID 抽批, 172 16【工位号】14      |             |
| 终端       | IP 地址: 172.10.↓上位 与 】.14  |             |
| 串口服务     | ID 抽批 172 16【工位号】1E       |             |
| 器        | IP 地址: 172.10.↓上位 与 】.15  |             |
| 中小网关     | IP 抽址 ⋅ 172 16【工位号】16     | 用户名:newland |
|          | □ 地址: 1/2.10.1 工匠 Ĵ 4.10  | 密 码:newland |
| 虚拟机      | ID 抽批 172 16【工位早】17       | 用户名:newland |
| (Ubuntu) | IP 地址: 1/2.10.1 上位 与 1.1/ | 密 码:newland |

任务要求:

▶利用 IP 扫描工具,扫描局域网中的各终端 IP 地址。

完成以上任务后请做以下步骤:

◆将扫描到的 IP 地址截图,保存到 U 盘提交资料中"任务二\ 任务结果文档.docx"的第5条。

3. 串口服务器的配置

请选手根据下表要求,完成串口服务器的配置。

| 设备                 | 连接<br>设备 | 端口号及波特率     | Datasocket 端<br>口 |
|--------------------|----------|-------------|-------------------|
| ADAM 系<br>列、RGB 灯带 | 串口       | COM1,9600   | 6001              |
| 超声波传感<br>器         |          | COM2,9600   | 6002              |
| UHF 射频读<br>写器      | 服务器      | COM3,115200 | 6003              |
| LED 显示屏            |          | COM4, 38400 | 6004              |
| 卫星定位               |          | RS485, 9600 | 6005              |

任务要求:

▶ 完成串口服务器指定端口的配置。

完成以上任务后请做以下步骤:

◆将串口服务器 COM1 端口 WEB 端配置的界面截图,保存到 U 盘提交资料中"任务二\任务结果文档.docx"的第6条。

◆ 将串口服务器 COM2 端口 WEB 端配置的界面截图,保存到 U 盘提交资料中"任务二\任务结果文档.docx"的第7条。

◆将串口服务器 COM3 端口 WEB 端配置的界面截图,保存到 U 盘提交资料中"任务二\任务结果文档.docx"的第8条。

◆将串口服务器 COM4 端口 WEB 端配置的界面截图,保存到 U

盘提交资料中"任务二\任务结果文档.docx"的第9条。

◆将中心网关 RGB 灯带 485 端口连接器的配置界面截图,保存 到 U 盘提交资料中"任务二\任务结果文档.docx"的第 10 条。

4. 流程图绘制

请参赛选手使用 VISIO 软件根据任务要求的描述,自行绘制拓扑 图,要求排版整齐,美观。

任务要求:

▶绘制工位上 ZigBee 设备数据上云平台的拓扑图,要求无线通信用虚线表示,有线通信用实线表示,文件保存到 U 盘提交资料的"任务二"中,文件命名为"工位号+ZigBee 拓扑图.vsd"。

任务三:物联网软件部署与系统集成

\*注:根据要求完成相应的任务,本任务的结果文件需保存到 U 盘提交资料的"任务三"文件夹下,若没有该文件夹,则需参赛选手自行创建该文件夹。

1. 云平台的使用和配置

打开浏览器,进入物联网云服务平台(http://192.168.0.138), 进入物联网云服务平台首界面,进行如下操作:

注册一个新用户,选择个人注册,手机号为"189123456+2 位组 号"(如组号为 5,则新用户名为 18912345605),密码随意设置; 然后退出,用新用户名重新登录,记住密码。(提示:务必使用记住 该密码,否则将造成裁判无法进入云平台评分,由此造成的后果由选 手自行承担。)

进入云平台个人设置下的开发设置界面,生成调用 API 的密钥。

新增一个项目,项目名称为"新零售门店",行业类别为"智慧 城市",联网方案为"以太网"。

在这个项目下新增一个采集网关设备,设备名称为"物联网网 关",其相关参数选手按正确方法自行设置,设备标识选手自行查询 采集网关设备而得,将添加完成的设备管理界面进行截图,要求截图 体现设备状态为"在线",截图保存到U盘提交资料中"任务三\任 务结果文档.docx"的第1条。

为上述采集网关设备添加实训工位上的传感器与执行器设备,添加完成并成功"下发设备"之后,将设备传感器页面进行截图,要求截图体现"上报记录数"大于 0,保存到 U 盘提交资料中"任务三\任务结果文档.docx"的第 2 条。

2. 应用软件的部署与配置

在服务器电脑上的数据库使用 sa 帐号登录,完成新零售门店数 据库、智能市政数据库的添加。注意:如果这两个数据库未添加成功, 会对后续部分任务造成影响。

在服务器电脑上的数据库中创建名为"dbUser"+【两位工位号】 的新用户,密码为123456。例如:08 工位,新用户名为dbUser08。 请将新添加的数据库用户映射到新零售门店数据库并添加 db\_owner 角色。请将设置界面截图,保存到 U 盘提交资料中"任务三\任务结果 文档.docx"的第3条。

在服务器的 IIS 中新建一个端口号为 8001、名称为【Shop】的 网站,将其路径指到"新零售门店"的 web 服务程序。实现"新零售门店"web 服务程序的部署。对服务程序的 web.config 文件数据 库连接部分进行修改,使程序可以正常使用。请将 web.config 文件 修改的内容用红圈圈出并截图,保存到 U 盘提交资料中"任务三\任

务结果文档.docx"的第4条。

登录 Web 端新零售门店管理系统主界面,为新零售门店添加一新门店,具体添加信息如下表格所示添加完成后,请将门店管理界面截图,保存到 U 盘提交资料中"任务三\任务结果文档.docx"的第 5 条。

| 列名    | 列值               |
|-------|------------------|
| 门店编号  | 2019+【两位工位号】     |
| 门店名称  | 门店+【两位工位号】       |
| 营业年份  | 10               |
| 手机    | 18900000+【两位工位号】 |
| 门店编号  | 2019+【两位工位号】     |
| 门店名称  | 门店+【两位工位号】       |
| 营业年份  | 10               |
| 手机    | 18900000+【两位工位号】 |
| 责任代理人 | 责任人+【两位工位号】      |
| 门店图片  | U 盘 "竞赛资料\图片素材"  |
|       | 中提供图片            |

为此门店添加一新的员工,具体信息如下表格所示,添加完成后 请将员工管理页截图,保存到 U 盘提交资料中"任务三\任务结果文 档.docx"的第6条。

| 列名   | 列值                    |
|------|-----------------------|
| 员工姓名 | 员工+【两位工位号】            |
| 员工账号 | mdyg+【两位工位号】          |
| 员工密码 | 123456                |
|      |                       |
| 员工卡号 | 选手自行设定                |
| 员工生日 | 2000-01-01            |
| 手机   | 189999999+【两位工位号】     |
| 所属门店 | d 项中新添加的门店            |
| 是否店长 | 是                     |
| 员工头像 | U 盘 "竞赛资料\图片素材" 中提供图片 |

在 PC 端新零售门店中添加新商品并完成入库操作,商品具体信息如下表格所示,每种商品需使用 U 盘"竞赛资料"中提供的商品 图片,未明确信息请根据实际情况自行添加,入库完成后请将商品管理界面截图,保存到 U 盘提交资料中"任务三\任务结果文档.docx"的第7条。

请选手根据以下表格内容在新零售门店 PC 端中完成会员信息的录入,未明确信息请根据实际情况自行添加。(注:会员不要求设置头像)

| 名称           | 条码 | 价格   | 数量 | 区域 |
|--------------|----|------|----|----|
| 华为 MateBook  |    | 4999 | 1  | A  |
| 小米 RedmiBook |    | 4299 | 2  | A  |
| 联想 ThinkPad  |    | 4599 | 2  | В  |
| 神州笔记本        |    | 3999 | 1  | С  |

请将会员管理界面截图,保存到 U 盘提交资料中"任务三\任务 结果文档.docx"的第8条。

| 列名   | 列值                 |
|------|--------------------|
| 会员卡号 | 选手自行读取会员卡相关值       |
| 会员账号 | hy+【2位工位号】         |
| 姓名   | 会员+【2位工位号】         |
| 生日   | 2000-01-01         |
| 手机   | 183555555+【2位工位号】  |
| 等级   | LV2                |
| 密码   | 123456             |
| 支付密码 | 123456             |
| 头像   | 摄像头拍摄 (禁止拍摄参赛队员信息) |

请选手使用新添加的会员在 PC 端新零售门店上完成一件华为 MateBook 的销售,并打印出销售小票,不要撕下。请选手在销售完 成后将会员账户明细界面截图,保存到 U 盘提交资料中"任务三\任务 结果文档.docx"的第9条。

在服务器 PC 上完成智能工厂软件的安装,登录智能工厂系统首页并截图,要求截图中需要体现温湿度采集数据正常,火焰处于报警状态,模式处于自动状态。请将截图保存到 U 盘提交资料中"任务三\任务结果文档.docx"的第 10 条。

3. 项目生成器场景开发

利用云平台设计应用功能创建一个项目场景,使用图形化工具项目生成器创建应用,设计界面具体参照下图。任务要求:

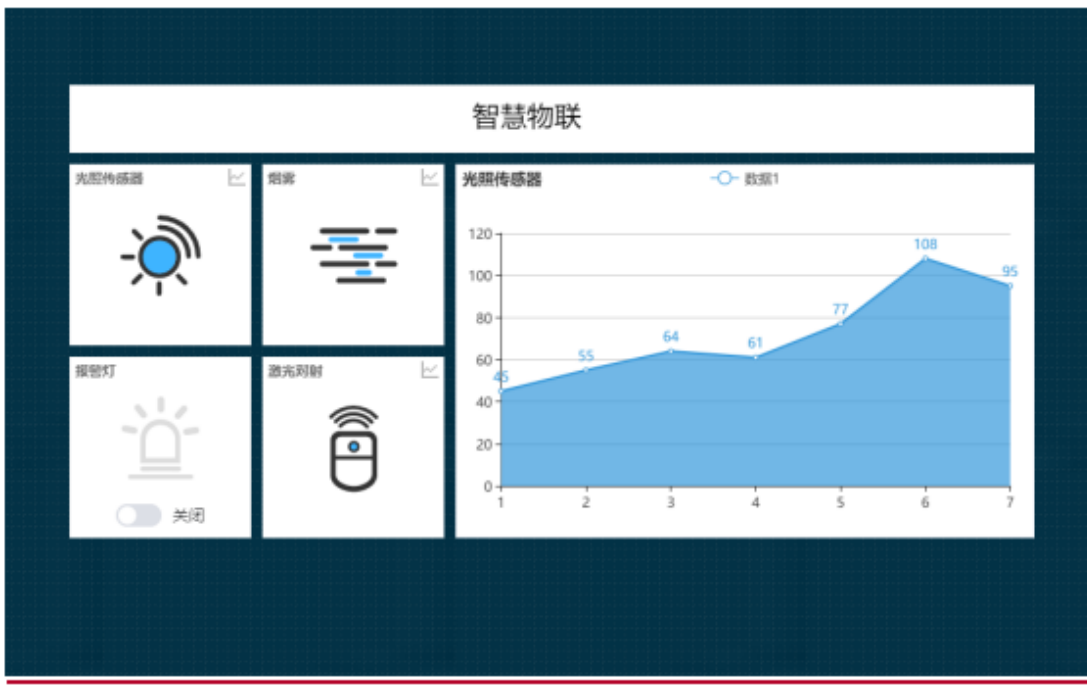

▶ 大屏页面名称: 智慧物联

▶ 界面布局清晰,并且整体结构与样图一致。

▶ 界面上的设备需要包含:光照、烟雾、激光对射、报警灯。

▶ 界面使用资源文件中的"背景图.png"作为界面背景图。

▶使用折线图图表元素展示光照传感器"距今时间"前 7 分钟的数据,数据粒度为分。图表样式需要按照图例样式进行设置。折线图的标题为:光照传感器。

完成以上配置后请做以下步骤:

◆打开设计后的预览界面,将界面截图保存到 U 盘提交资料中 "任务三\任务结果文档.docx"的第 11 条。

任务四:物联网平台运行维护

\*注:根据要求完成相应的任务,本任务的结果文件需保存到 U 盘提交资料的"任务四"文件夹下,若没有该文件夹,则需参赛选手自行创建该文件夹。

1. 系统故障处理

在施工过程中发现部分设备存在配置参数不确定,设备无法访问 等问题,请根据以下要求完成设备故障的修复。

任务要求:

▶ 使用给定的照片发现无法通过摄像头识别到具体的人脸信息, 经过测试发现是摄像头底库中未配置人员数据,请在底库中完成人员 数据配置。

▶出于安全考虑,需要对服务器计算机配置规则:禁止工作站计算机访问本机任何程序或者端口,暂不启用此规则。

▶ 需要测量 NB-IoT 模块 R6 电阻值,判断设备供电是否正常。

完成以上任务后请做以下步骤:

◆请完成摄像头人员底库信息配置,完成后将可以看到人员姓名和头像的界面截图,保存到 U 盘提交资料中"任务四\任务结果文档.docx"的第1条。

◆服务器计算机按照要求配置规则完成后,请将可以看到符合题 目要求的配置结果界面截图,保存到 U 盘提交资料中"任务四\任务 结果文档.docx"的第2条。

◆请将万用表测量结果界面截图,保存到 U 盘提交资料中"任务 四\任务结果文档.docx"的第3条。

2. 物联网操作系统安全维护

在物联网系统中通常会发生一些安全问题,作为物联网工程师需 对系统进行安全的配置。请对服务器电脑上部署的虚拟机 Ubuntu 操 作系统进行安全维护工作,并使用账号、密码登录系统,完成指定的 功能配置。

任务要求:

▶ 使用 SSH 登录 Ubuntu 系统,根据"Ubuntu 系统相关信息" 配置网络 IP 地址。

▶ 使用命令在当前目录下创建名为 test 的文件夹。

▶ 使用命令修改 test 文件夹权限为 755。

完成以上任务后请做以下步骤:

▶ 使用 SSH 登录 Ubuntu 系统,将登录成功界面截图,保存到 U 盘提交资料中"任务四\任务结果文档.docx"的第4条。

▶请使用命令查询网络地址配置结果,请将查询结果界面截图 (要求截图中可以看到具体的命令),保存到 U 盘提交资料中"任务 四\任务结果文档.docx"的第5条。

▶请将使用命令创建 test 文件夹的界面截图,保存到 U 盘提交资料中"任务四\任务结果文档.docx"的第6条。

▶ 请将使用命令修改 test 文件夹权限的界面截图,保存到 U 盘 提交资料中"任务四\任务结果文档.docx"的第7条。

3. 物联网运行环境维护

在物联网软件使用过程中经常会要求安装其他配套的辅助软件 来支持物联网软件的运行。请根据以下任务要求完成相关作业并 将结果提交到指定位置。

任务要求:

- ◆登录 Ubuntu 系统,使用提供的"MySQL5.7.tar.gz"文件,安装 MySql 数据库。
- ◆数据库安装完成后,在 Ubuntu 终端使用命令查看所安装的 MySQL版本。
- ◆在服务器计算机安装 Navicat 软件,并连接 MySQL 数据库 (默认帐号:root,密码:123456)。
- ◆创建 AloTProject 数据库,根据下表参数创建 Project 表。

| 字段      | 字段          |          |
|---------|-------------|----------|
| ID      | int         | 唯一主键、自增长 |
| strName | varchar(20) |          |
| strPWD  | varchar(20) |          |
| intSex  | int         |          |

完成以上任务后请做以下步骤:

- ◆请将 Ubuntu 系统安装好 MySQL 数据库的界面截图保存到 U 盘提交资料中"任务四\任务结果文档.docx"的第8条。
- ◆在 Ubuntu 终端使用命令查看所安装的 MySQL 版本信息并截 图保存到 U 盘提交资料中"任务四\任务结果文档.docx"的 第9条。
- ◆请将 Navicat 连接 MySQL 数据库的"编辑连接"界面截图保 存到 U 盘提交资料中"任务四\任务结果文档.docx"的第 10 条。
- ◆在 Navicat 软件中,将 Project 表对应的"设计表"界面打开并 截图,保存到 U 盘提交资料中"任务四\任务结果文档.docx" 的第 11 条。

4. 数据库系统维护

使用 SQLServer 2008 R2 在新零售门店数据库中编写一个名为 TRIGER\_Ad-minNameLength 的触发器,此触发器实现当 T\_Admin 表 插入数据时字段 Admin-Name 长度低于 6 时禁止插入数据并发出错 误级别是16的错误信息。

任务要求:

▶ 信息内容为:用户名长度不能低于6位。完成以上任务后请做以下步骤:

◆ 请将此触发器编写语句截图,保存到 U 盘提交资料中"任务 四\任务结果文档.docx"的第 12 条。

任务五: 物联网应用辅助开发

\*注: 根据要求完成相应的任务,本任务的结果文件需保存到 U 盘提交资料的"任务五"文件夹下,若没有该文件夹,则需参赛选手自行创建该文件夹。

1. Axure 原型设计

使用 Axure 原型绘制软件,绘制下图将原文件保存到"提交资料 \任务五\题 1"。

| 即五     |                      |                    |                         |
|--------|----------------------|--------------------|-------------------------|
| 串口     | ▼ 波特率 ▼ 打开串口         | 获职协调器信息            | 获取节点信息 清楚拓扑图信息          |
| 网络拓扑信息 |                      |                    |                         |
|        |                      | label15            |                         |
|        | 协调器 节点板A             | label15            |                         |
|        | MAC地址 节点板A           | label15<br>label15 |                         |
|        | PAN ID               | 1401110            |                         |
|        | Channel 节点板A         | label15<br>label15 |                         |
|        |                      |                    |                         |
| 模式控制   |                      |                    | 设备控制                    |
| 白天模式开启 | 夜间模式开启 安防模式开启 手动模式开启 | 当前模式:              | 灯光控制                    |
| 数据采集   |                      |                    | LED 1 LED 2 LED 3 LED 4 |
| 开启数据采集 | 采样间隔 1000 臺秒 开启曲线绘制  | •                  | 窗帘控制                    |
| 温度     |                      | 一 光照度              | ◎ 巻起   ◎ 放下             |
| 湿度     |                      | 温度<br>湿度           | 风扇控制                    |
| 光照度    |                      | ── 可燃气体<br>── 烟雾   | ◎ 转动   ◎ 停止             |
| 可燃气体   |                      |                    | 空调温度 button20           |
| 烟雾     | 1 2 3 4 5 6 7 8      |                    | 开蜂鸣器 关蜂鸣器               |
|        |                      |                    |                         |

2. NB-IoT 模块控制功能开发

请选手通过编程实现 NB-IoT 模块控制功能的开发,具体任务要求如下:

任务要求:

▶ 通电后能第一屏显示如下信息:

| 圆柱半径: | R |
|-------|---|
| 圆柱高度: | н |
| 圆柱体积: | V |

- ▶ 每点击 key2 键一次,显示屏上 R 值会自动加 1 并显示在界面上(替换 R)。
- ▶ 每点击 key3 键一次,显示屏上 H 值会自动加 1 并显示在界面上(替换 H)。
- ▶ 点击 key4 键,程序开始计算圆柱体机,并将体机以两位小数 格式显示在屏幕上(替换 V)。 完成以上任务后请做以下步骤:

- ◆ 开发完成后将这些相关设备贴上"任务五-题 2"标签纸,放 到服务器电脑边上连接好 USB,接上电源,等待裁判评判。
- ◆ 请将完整的工程项目文件保存到 U 盘"提交资料\任务五\题
   2"目录下。

3.员工就餐消费系统功能开发

请选手新建 Android 项目,利用提供的软件资源、插件,完成程序的开发。

程序界面如图所示

| 二 卡号  |   |
|-------|---|
| 着 姓名  |   |
| 1 消费额 | 元 |
|       |   |
|       |   |

利用超高频 RFID 设备,找到三个超高频标签代表客人 A、B、C 的 消费情况;并用标签纸贴上分别标注为客人 A、客人 B、客人 C。客 人 A、B、C 现消费情况为:24、30、27;

请将这些员工的"超高频标签卡号、姓名、消费额"进行存储(提示:可用 SQLite 数据库、XML 文档、轻量级的存储类 SharedPreferences 中的任意一种方法)。随意读取其中的一张超高频,将该员工的就餐消费额显示在界面上;并利用移动互联终端的语音播 报功能,播报金额。

要求程序退出后,重新进去能直接读上次所存储的值。

完成以上任务后请做以下步骤:

开发完成后,请将程序以"员工就餐消费"命名,发布到物联网 应用开发终端,并将该终端安装到物联网设备搭建平台中标注的安装 区域,接上网络、电源,等待裁判评判。

把源码拷贝到 U 盘"提交资料\任务五\题 3"目录下。

4.CC2530 开发

任务要求: 要求开发编写一个按键控制 LED 灯的程序。选手需要找到 1 块带有 4 颗 LED 灯的 ZigBee 模块板,由选手独立新建工程并编写、编译代码,实现以下任务要求。

主板一上电,所有 D3,D5 灯闪,其他灭。 当第1次按下按键 SW1 后,D4 灯亮,其他灯灭。 当第2次按下按键 SW1 后,D3 灯亮,其他灯灭。 当第3次按下按键 SW1 后,D6 灯亮,其他灯灭。 当第4次按下按键 SW1 后,D5 灯亮,其他灯灭。 以此类推重复以上1-4 灯光的控制。

备注: 将这块 ZigBee 板贴上"任务五/题 4"的标签后放在服务器桌面上,接上电源,待裁判评判,完成后将完整源码拷贝至"提交资料\任务五\题 4"目录下。